# <u>วิธีการเข้าใช้งานระบบธรรมาภิบาลออนไลน์</u>

สามารถเข้าใช้งานผ่านช่องทางต่างๆ ดังนี้

- 1. https://ggde.nacc.go.th
- 2. https://www.nacc.go.th หัวข้อบริการอิเล็กทรอนิกส์ → ระบบธรรมาภิบาลออนไลน์
- 3. QR Code :

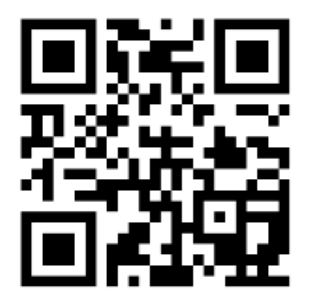

- 1. การศึกษาความรู้เกี่ยวกับธรรมาภิบาล ในระบบธรรมาภิบาลออนไลน์
- 1.1 กด "คลิก" ที่ ชุดการเรียนรู้ธรรมาภิบาล เพื่อศึกษาความรู้ธรรมาภิบาลจากสื่อการเรียนรู้ รูปแบบหนังสั้น (ขั้นตอนนี้สามารถใช้งานได้โดยไม่จำเป็นต้องลงทะเบียน)

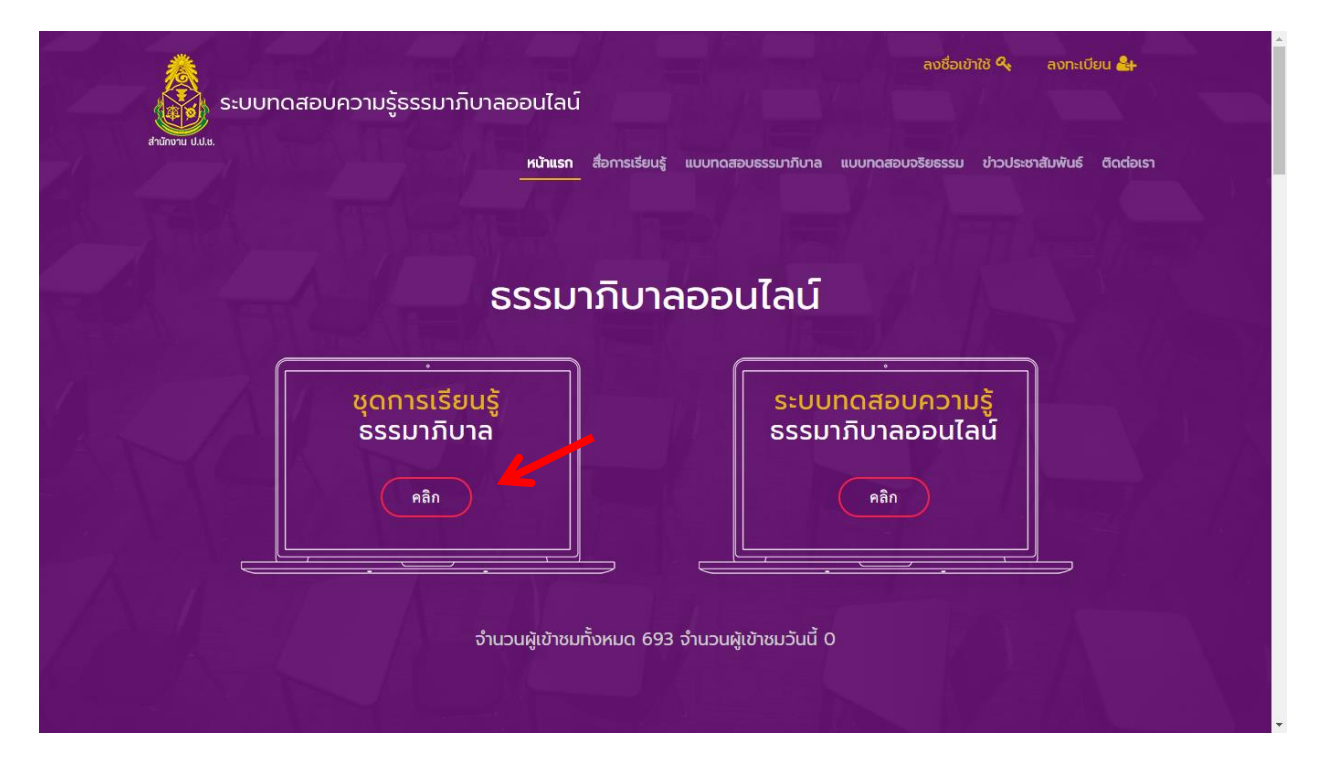

 1.2 นอกจากนั้นแล้ว ยังมีสื่อการเรียนรู้รูปแบบ "<u>หนังสืออิเล็กทรอนิกส์ (E-book)</u>" ให้สามารถเข้า ไปศึกษาความรู้เกี่ยวกับหลักธรรมาภิบาลได้ (ขั้นตอนนี้สามารถใช้งานได้โดยไม่จำเป็นต้องลงทะเบียน)

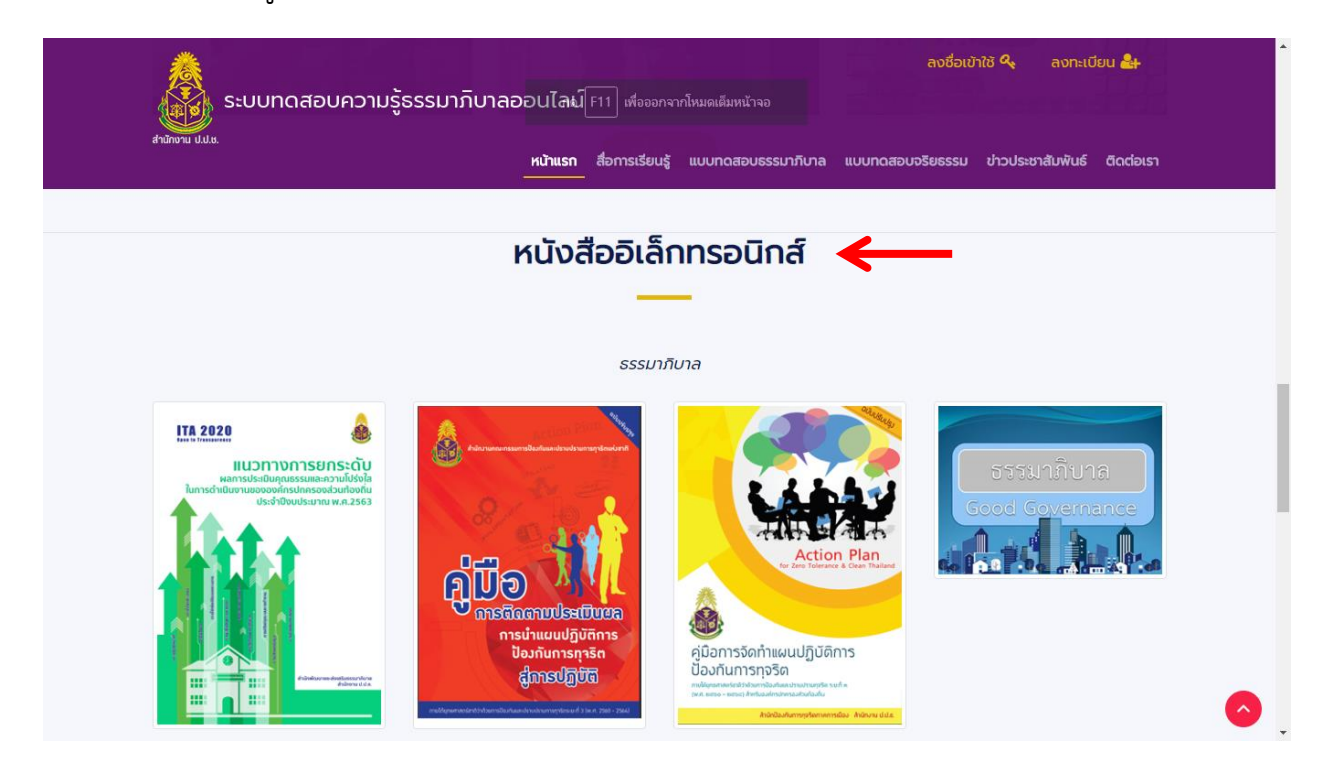

### 2. การเข้าใช้งาน "ระบบทดสอบความรู้ธรรมาภิบาลออนไลน์"

เมื่อผู้เข้าใช้งานระบบได้ศึกษาความรู้เกี่ยวกับธรรมาภิบาลแล้ว และมีความประสงค์จะทดสอบ ความรู้ธรรมาภิบาลให้ดำเนินการตามขั้นตอน ดังนี้

### 2.1 เริ่มต้นใช้งานครั้งแรก → ลงทะเบียน

| ระบบทดสอบความรู้ธรรมาภิบาลออนไลน์ | ลงชื่อเข้าใช้ 🔍 ลงทะเบียน 🎥                                                  |
|-----------------------------------|------------------------------------------------------------------------------|
| ลามกงาม บ.บ.ย.<br>สื่             | อการเรียนรู้ แบบทดสอบธรรมากิบาล แบบทดสอบจริยธรรม ข่าวประชาสัมพันธ์ ติดต่อเรา |
| ธรรมาย                            | กิบาลออนไลน์                                                                 |
| ชุดการเรียนรู้<br>ธรรมาภิบาล      | ระบบทดสอบความรู้<br>ธรรมาภิบาลออนไลน์                                        |
|                                   | nân l                                                                        |
| จำนวนผู้เข้าชมทั้ง                | หมด 693 จำนวนผู้เข้าชมวันนี้ 0                                               |

### 2.2 ลงทะเบียน **→ <u>กรอกข้อมูลให้ครบถ้วน</u>**

| 🔬 ระบบทดสอบความรัธ                                                            | รรรมาภิบาลออนไลน์                               |                 |                    | ลงชื่อเข้        | าใช้ <b>ๆ</b> ลงทะเบี | ieu 🚑     |   |  |
|-------------------------------------------------------------------------------|-------------------------------------------------|-----------------|--------------------|------------------|-----------------------|-----------|---|--|
| ahdrova U.U.s.                                                                | หน้าแรก                                         | สื่อการเรียนรู้ | แบบทดสอบธรรมาภิบาล | แบบทดสอบจริยธรรม | ข่าวประชาสัมพันธ์     | ติดต่อเรา |   |  |
|                                                                               |                                                 | ลงทะเเ          | วียน               |                  |                       |           |   |  |
|                                                                               |                                                 |                 | -                  |                  |                       |           |   |  |
| คำนำหน้าชื่อ *                                                                | ชื <sub>้</sub> อ *                             |                 | นามสกุล *          |                  |                       |           |   |  |
| - กรุณาระบุ - 🗸 🗸                                                             | กรุณาระบุ                                       |                 | กรุณาระบุ          |                  |                       |           |   |  |
| อีเมล *                                                                       |                                                 |                 |                    |                  |                       |           |   |  |
| tortortor                                                                     |                                                 |                 |                    |                  |                       |           |   |  |
| จังหวัดที่พักอาศัยอยู่ *                                                      |                                                 |                 |                    |                  |                       |           |   |  |
| กรุณาระบุ                                                                     |                                                 | ~               |                    |                  |                       |           |   |  |
| อาชีพ *                                                                       |                                                 |                 |                    |                  |                       |           |   |  |
| กรุณาระบุ                                                                     |                                                 | ~               |                    |                  |                       |           |   |  |
| ชื่อผู้ใช้งาน *                                                               |                                                 |                 |                    |                  |                       |           |   |  |
| ชื่อผู้ใช้งาน                                                                 |                                                 |                 |                    |                  |                       |           |   |  |
| รหัสผ่าน *                                                                    |                                                 | é               | ขึ้นยันรหัสผ่าน *  |                  |                       |           |   |  |
|                                                                               |                                                 |                 | ยืนยันรหัสผ่าน     |                  |                       |           |   |  |
| Password ต้องมีอย่างน้อย 8 หลัก และ<br>ใหญ่หรือพิมพ์เล็กอย่างน้อย 1 ตัว ตัวเล | ะ ต้องประกอบด้วย ภาษาอังกเ<br>เขอย่างน้อย 1 ตัว | ງບູພັນທູ        |                    |                  |                       |           | 1 |  |
| ข้าพเจ้ายอมรับข้อตกลงและเงื่อนไขแ                                             | เล้ว ก่อนที่จะลงทะเบียน                         |                 |                    |                  |                       |           |   |  |
|                                                                               |                                                 | ลงทะเบี         | ยน                 |                  |                       |           |   |  |

# 2.3 ลงทะเบียนสำเร็จแล้ว **→ <u>ลงชื่อเข้าใช้งาน</u>**

| ສຳນັກອານ ປປສ. | สอบความรู้ธรรมาภิบาลออนไลน์<br><sub>หน้าแรก ส่ะ</sub> | ลงชื่อเข้าใช้ 🍫 ลงทะเบียน 🌲<br>อการเรียนรู้ แบบกดสอบธรรมากิบาล แบบกดสอบจริยธรรม ข่าวประชาสัมพันธ์ ติดต่อเรา |
|---------------|-------------------------------------------------------|----------------------------------------------------------------------------------------------------|
|               | ธรรมารั                                               | าิบาลออนไลน์                                                                                                |
|               | ชุดการเรียนรู้<br>ธรรมาภิบาล<br><sub>คลิก</sub>       | ระบบทดสอบความรู้<br>ธรรมาภิบาลออนไลน์<br>คลิก                                                               |
|               | <u>จำ</u> นวนผู้เข้าชมทั้งห                           | หมด 693 จำนวนผู้เข้าชมวันนี้ 0                                                                              |

2.4 การลงชื่อเข้าใช้งาน → ใส่ชื่อผู้ใช้งาน (Username) และรหัสผ่าน (Password) ที่ตั้งไว้ แล้วกด Login เพื่อเข้าสู่ระบบ

\*ในกรณีที่ลืมรหัสผ่านให้กด Forgot Password ระบบจะส่งข้อมูลไปยัง Email ที่ลงทะเบียนไว้

| ເຈັ້າ ເປັນ      | สอบความรู้ธรรมาภิบาลออนไลน์                                                      |                                    | ลงชื่อเข้า       | ใช้ 🔩 ลงทะเบีย    | eu 🏭                 |
|-----------------|----------------------------------------------------------------------------------|------------------------------------|------------------|-------------------|----------------------|
| สำนักงาน ป.ป.ย. | หน้าแรก                                                                          | สื่อการเรียนรู้ แบบทดสอบธรรมาภิบาล | แบบทดสอบจริยธรรม | ข่าวประชาสัมพันธ์ | ติดต่อเรา            |
|                 |                                                                                  | ลงชื่อเข้าใช้                      |                  |                   |                      |
|                 | Username                                                                         |                                    |                  |                   |                      |
|                 | Password                                                                         |                                    |                  |                   |                      |
|                 |                                                                                  | Login                              | ←                | -                 |                      |
|                 |                                                                                  | Forgot Password                    |                  |                   |                      |
|                 |                                                                                  |                                    |                  |                   |                      |
|                 |                                                                                  |                                    |                  |                   |                      |
|                 |                                                                                  |                                    |                  |                   |                      |
| <u>Å</u>        | สำนักงานคณะกรรมการป้องกันและปราบปรามการ<br>                                      | กุจริตแห่งชาติ (สำนักงาน ป.ป.ช.)   |                  |                   |                      |
| สำนักงาน ป.ป.ย. | เลขที่ 361 ถ.นนทบุรี ต.ท่าทราย อ.เมืองนนทบุรี จ.<br><b>โทรศัพท์:</b> 0 2528 4037 | นนทบุรี 11000                      |                  |                   | มูลล์สาม<br>มูลลูสาม |

# 2.5 กด **"คลิก"** ที่ <u>ระบบทดสอบความรู้ธรรมาภิบาลออนไลน์</u>

| ระบบทดสอบความรู้ธรรมาภิบาลออนไลน์                                          | นาย พรเวช มั่นไทรทอง<br>บัญชีผู้ใช้งาน 着 ออกจากระบบ Թ |
|----------------------------------------------------------------------------|-------------------------------------------------------|
| สาขกงาน ข.ข.ช.<br>หนั <b>ทแรก</b> สื่อการเรียนรู้ แบบทดสอบธรรมาภิบาล แ<br> | บบทดสอบจริยธรรม ข่าวประชาสัมพันธ์ ติดต่อเรา           |
| ธรรมาภิบาลออนไลน์                                                          |                                                       |
| ชุดการเรียนรู้ ระบบท<br>ธรรมาภิบาล ธรรมาว                                  | ดสอบความรู้<br>กิบาลออนไลน์                           |
| nân                                                                        | Rân                                                   |
| จำนวนผู้เข้าชมทั้งหมด 693 จำนวนผู้เข้าชมวันนี้ 0                           |                                                       |

# 2.6 กด "คลิก" ที่ แบบทดสอบหลักสูตรทั่วไป ชุดการเรียนรู้ธรรมาภิบาล

| ອ້ານົກນາມ ປ.ປ.ຮ. | บทดสอบความรู้ธรรม                                        | าภิบาลออนไลน์                 |                    |                    | นาย พรเวช ม่<br>บัญชีผู้ใช้งาน | ขึ้นไทรทอง<br>着 ออกจากระบบ 🕩 |     |
|------------------|----------------------------------------------------------|-------------------------------|--------------------|--------------------|--------------------------------|------------------------------|-----|
|                  |                                                          | หน้าแรก                       | สื่อการเรียนรู้    | แบบทดสอบธรรมาภิบาล | แบบทดสอบจริยธรรม               | ข่าวประชาสัมพันธ์ ติดต่อ     | แรา |
|                  |                                                          | ແບບກດ                         | าสอบธ              | รรมาภิบาล          |                                |                              |     |
|                  |                                                          |                               |                    | -                  |                                |                              |     |
|                  |                                                          |                               |                    |                    |                                |                              |     |
| ลำดับ            | ประเภทชุดข้อสอบ                                          |                               |                    | ชื่อชุดข้อสอบ      |                                | เชิญทดสอบ                    |     |
| 1                | แบบทดสอบหลักสูตรทั่วไป                                   | ชุดการเรียนรู้ธรรมาภิ         | ีเบาล              |                    |                                | 🖋 คลิก                       | K   |
|                  |                                                          |                               |                    |                    |                                |                              |     |
|                  |                                                          |                               |                    |                    |                                |                              |     |
|                  |                                                          |                               |                    |                    |                                |                              |     |
|                  |                                                          |                               |                    |                    |                                |                              |     |
| 촗                | สำนักงานคณะกรรมการเ                                      | ป้องกันและปราบปรามการเ        | กุจริตแห่งชาติ (สำ | านักงาน ป.ป.ช.)    |                                |                              |     |
|                  | เลขที่ 361 ก.นนทบุรี ต.ศ<br><b>โกรศัพท์:</b> 0 2528 4037 | ททราย อ.เมืองนนทบุรี จ.เ<br>7 | เนทบุรี 11000      |                    |                                |                              |     |

# 2.7 กด "<u>คลิก เพื่อเริ่มทำแบบทดสอบ</u>"

| Ahdinomu üldus.                                       | นาย พรเวช มั่นไกรกอง<br>บัญชีผู้ใช้งาน 着 ออกจากระบบ 🕪<br>สอบความรู้ธรรมาภิบาลออนไลน์<br>หน้าแรก สื่อการเรียนรู้ <b>แบบกฉสอบธรรมาภิบาล</b> แบบกฉสอบจริยธรรม ข่าวประชาสัมพันธ์ ติดต่อเรา |
|-------------------------------------------------------|----------------------------------------------------------------------------------------------------|
|                                                       | ชุดการเรียนรู้ธรรมาภิบาล                                                                                                    |
|                                                       |                                                                                                    |
| คำชี้แจง                                              |                                                                                                    |
| 1. ข้อสอบเป็นแบบปรนัย 4<br>2. ข้อสอบชุดนี้มี 20 ข้อ 1 | ตัวเลือก เลือกคำตอบที่ถูกที่สุดเพียงข้อเดียว<br>เวลาทำ 60 นาที                                                                                                    |
|                                                       | คลิก เพื่อเริ่มทำแบบทดสอบ                                                                                                    |
|                                                       |                                                                                                    |
|                                                       |                                                                                                    |
|                                                       |                                                                                                    |
|                                                       |                                                                                                    |
| <u> </u>                                              | สำนักงานคณะกรรมการป้องกันและปราบปรามการกุจรัดแห่งชาติ (สำนักงาน ป.ป.ช.)                                                                                                    |
|                                                       | เลขที่ 361 ถ.นนทบุรี ฉ.ทำทราย อ.เมืองมนทบุรี จ.นนทบุรี 11000                                                                                                    |

### 2.8 "เริ่มต้นทำแบบทดสอบ"

| ระบบทดสอบความรู้ธรรมาภิบาลออนไลน์<br>สาขาน ปน.                     | นาย พรเวช มั่นไทรทอง<br>บัญชีผู้ใช้งาน 🌡 ออกจากระบบ 🕩                                      |
|--------------------------------------------------------------------|--------------------------------------------------------------------------------------------|
| หน้าแรก                                                            | สื่อการเรียนรู้ <b>แบบกดสอบธรรมาภิบาล</b> แบบทดสอบจริยธรรม ข่าวประชาสัมพันธ์ ติดต่อเรา<br> |
| ชุดการเ                                                            | รียนรู้ธรรมาภิบาล                                                                          |
| ท่านกำลังที                                                        | าข้อสอบข้อที่ 1 จากทั้งหมด 20 ข้อ                                                          |
|                                                                    | เหลือเวลาทำแบบทดสอบอีก : 00:59:48                                                          |
| คำถามข้อที่ 1                                                      |                                                                                            |
| "การใช้อำนาจตามกฎหมาย ระเบียบ ข้อบังคับต่างๆ ที่มีอยู่ โดยเคร่งครั | ดและไม่เลือกปฏิบัติ" ตรงกับหลักรรรมาภิบาลในข้อใด                                           |
| ) คุณธรรม                                                          |                                                                                            |
| <ul> <li>นิติรรรม</li> </ul>                                       |                                                                                            |
| 🔿 ความโปร่งใส                                                      |                                                                                            |
| 🔿 ความรับผิดชอบ                                                    |                                                                                            |
|                                                                    | ข้อต่อไป                                                                                   |

### 2.9 เมื่อทำแบบทดสอบครบทุกข้อแล้ว กด → ประมวลผลคะแนน

| ระบบทดสอบความรู้ธรรมาภิบาลออนไลน์                                    | นาย พรเวช มั่นไทรทอง<br>บัญชีผู้ใช้งาน 着 ออกจากระบบ 🕩                                      |
|----------------------------------------------------------------------|--------------------------------------------------------------------------------------------|
| หม้าแรก                                                              | สื่อการเรียนรู้ <b>แบบทดสอบธรรมาภับาล</b> แบบทดสอบจริยธรรม ข่าวประชาสัมพันธ์ ติดต่อเรา<br> |
| ชุดการเ                                                              | เรียนรู้ธรรมาภิบาล                                                                         |
| ท่านกำลังท่าง                                                        | ข้อสอบข้อที่ 20 จากทั้งหมด 20 ข้อ<br>เหลือเวลาทำแบบทดสอบอีก : 00.56:31                     |
| คำถามข้อที่ 20                                                       |                                                                                            |
| ร.ต.ต. ปองกูล ปฏิบัติหน้าที่ ณ ด่านตรวจ เพื่อตรวจรถทุกคัน ไม่เว้นแม้ | ม้แต่รถของเจ้าหน้าที่ระดับสูง การปฏิบัติหน้าที่ดังกล่าวตรงกับหลักธรรมาภิบาลข้อใด           |
| 🔿 การมีส่วนร่วม                                                      |                                                                                            |
| 🔿 ความโปร่งใส                                                        |                                                                                            |
| ความเสมอภาค                                                          |                                                                                            |
| <ul> <li>กระจายอำนาจ</li> </ul>                                      |                                                                                            |
| แก้ไข/ข้อก่อนหน้า                                                    | ประมวลผลกะแบน                                                                              |

2.10 เมื่อทำแบบทดสอบผ่านตามเงื่อนไข ท่านจะได้รับ <u>เกียรติบัตร</u> จากสำนักงาน ป.ป.ช. ซึ่งท่าน สามารถสั่งพิมพ์ผ่านระบบได้ทันที และระบบจะส่ง <u>เกียรติบัตร</u> ในรูปแบบไฟล์ .pdf ไปยัง Email ที่ท่านได้ลงทะเบียนไว้ พร้อมทั้งสามารถแชร์ผลการทดสอบของท่านบน Facebook ได้

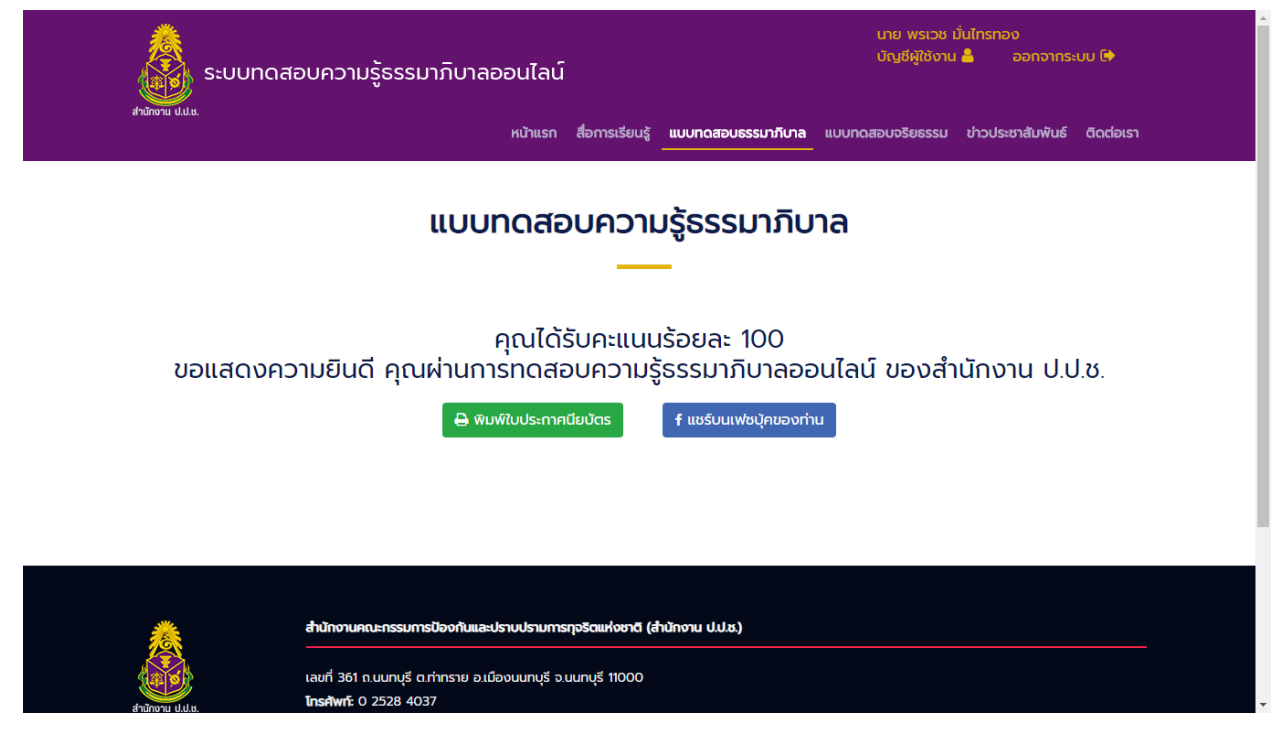

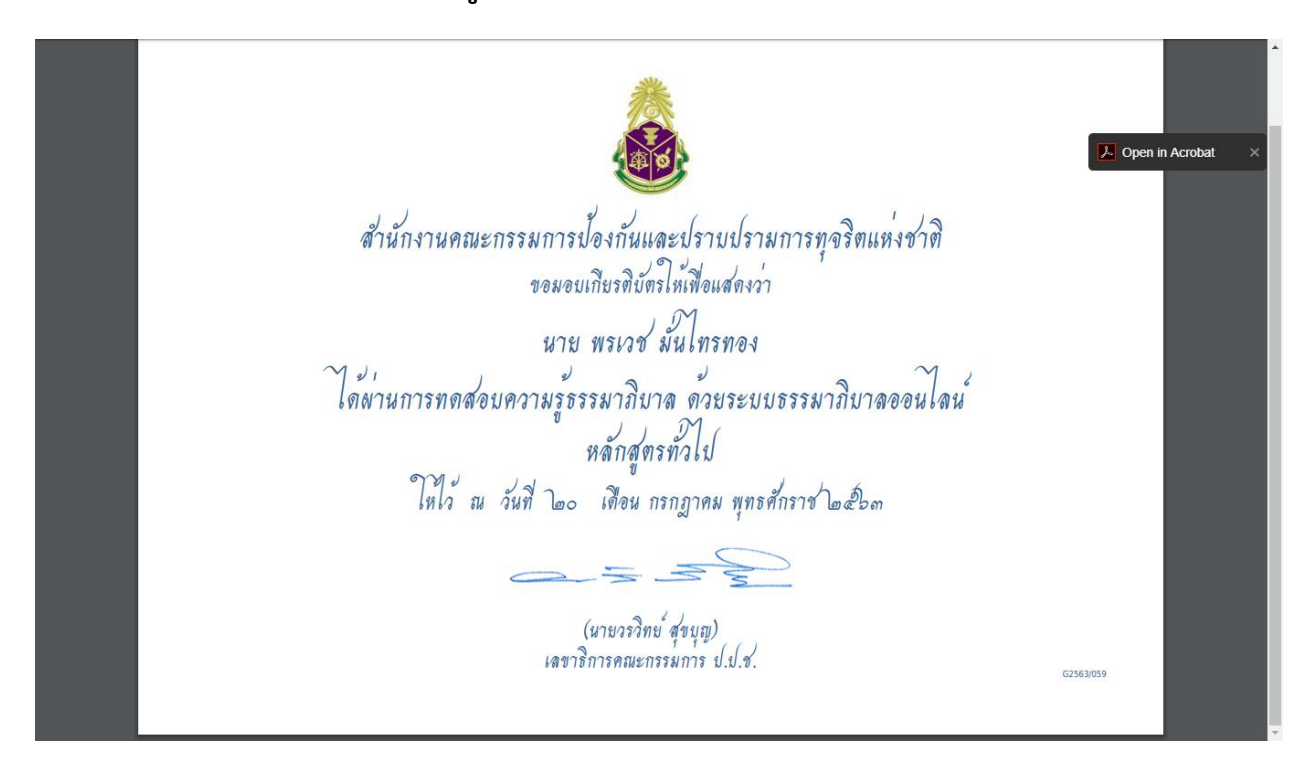

#### 2.11 ตัวอย่าง เกียรติบัตร สำหรับผู้ผ่านการทำแบบทดสอบธรรมาภิบาลออนไลน์

#### 2.12 ตัวอย่าง การแชร์บน Facebook สำหรับผู้ผ่านการทำแบบทดสอบธรรมาภิบาลออนไลน์

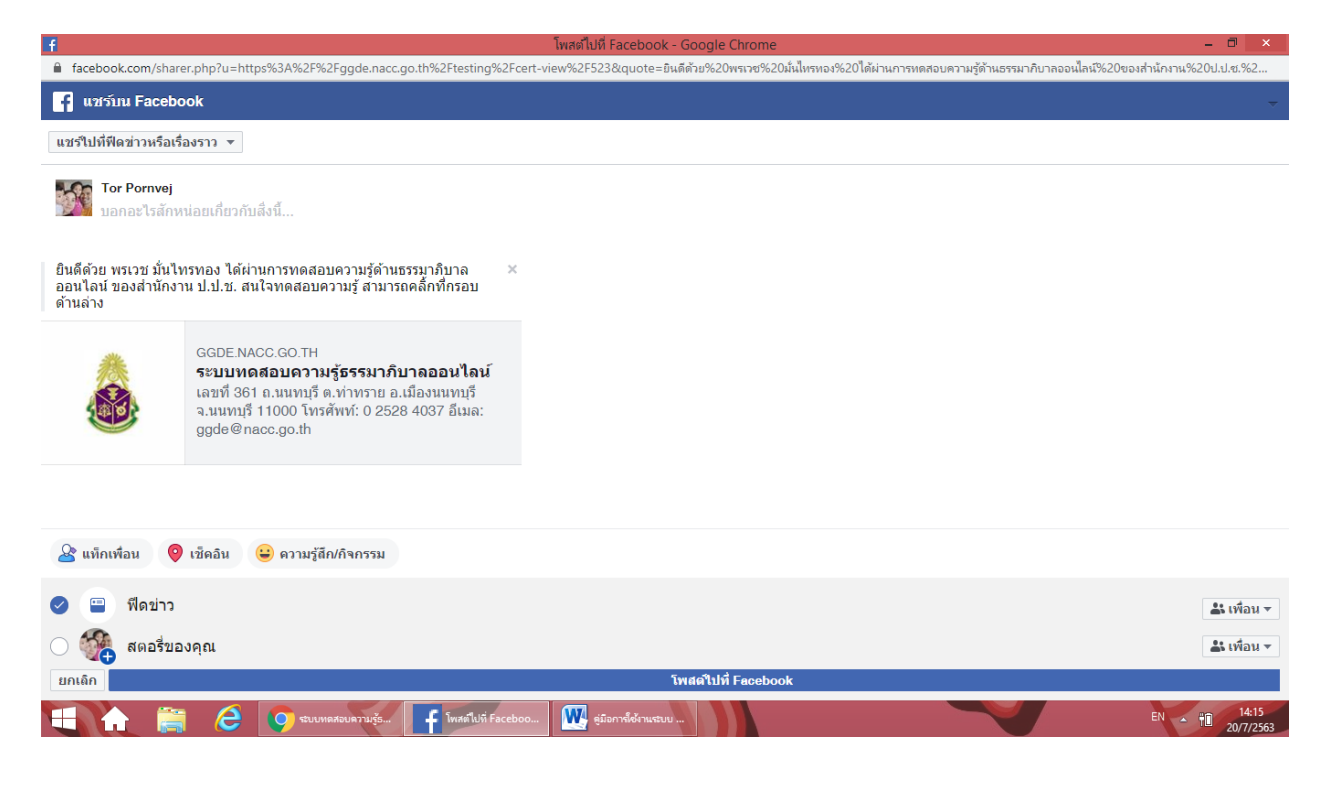